2015/04/01 三橋利晴 (岡山大学),山本英二(岡山理科大学)

# Epi Info 7 イントロダクション/インスト ールガイド

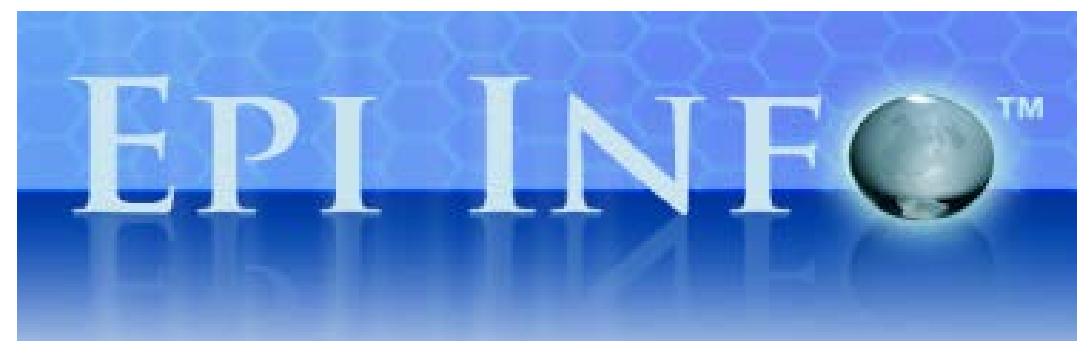

Epi Info 7 を利用するためのシステム要件

- Microsoft Windows XP 以上
- Micorosoft .NET Framework 3.5 以上
- CPU 1GHz 以上を推奨
- メモリ 256MB 以上を推奨

Epi Info 3.5.4 からアップデートするべきでしょうか?

Epi Info 7 と Epi Info 3.5.4 の 2 つのバージョンを同じパソコンで保存できるので、どち らかのバージョンを選択する必要はありません。両方を同時に使用する事も可能です。

Epi Info 7 には新しい機能があります。現在、トレーニングビデオ、サンプルデータベース、およびフォームテンプレートが、Epi Info 7 の新機能を最大限に活用するために開発されています。2012 年 3 月時点では"Epi Info 7<sup>™</sup> Overview"というトレーニングビデオが公開されています。

Epi Info 3.5.4 は、これまでに世界中でダウンロードされており、すでに今日の公衆衛生 に貢献しています。Epi Info 3.5.4 が既にニーズを満たしているならば、Epi Info 3.5.4 を引 き続き使用することをお勧めします。

Epi Info 3.5.4 と Epi Info <sup>™</sup>6.04d は、引き続きダウンロード可能です。CDC はこれらの バージョンに対し、技術的なサポートを今後も提供します。

### Epi Info 7 の新機能

- パソコンで管理者権限を必要とすることなく、緊急時には、Epi Info 7 を配布して、展開・インストールして、使う事が出来るバージョン(ZIP版)があります。
- 素速くイベントに特有のフォームを作成する事が出来ます。
- 非常時に配付したり、カスタマイズしたりできる複雑なアンケート・テンプレートを 前もって作成出来ます。
- 255 以上フィールドがあるフォームを作成できます。
- ネットワークが利用できる場合は SQL Server の上や、災害でネットワーク接続できな い時にはローカル Microsoft Access 互換のファイルのデータを格納する事ができます。
- マルチユーザー環境で並行して、データを集める事が出来ます。
- 新しく搭載された Visual Dashboard 等を用いてデータを視覚化できます。
- Early Aberration Reporting System (EARS) アルゴリズムを導入したサーベイラン スシステムを作ることが出来ます。
- 新機能、テンプレートとバグフィックスが利用できるようになった時に、アップデートを受けることが出来ます。

#### ZIP 版と Setup 版の違い

Epi Info 7 には ZIP 版と Setup 版の 2 つが用意されています。ここではその違いを紹介 します。

#### Epi Info 7 ZIP 版

どのようなコンピュータでもダウンロード可能です。管理権限などの高い権限がなくて も実行することができます。読込み/書込み/実行の権限があるフォルダ(USBメモリで も可)であればどこにでも解凍・展開する事ができ、そのフォルダから実行することもで きます。ただし、インストールしたパソコンが Microsoft .NET 3.5 と他の必要条件をすで に満たしていることが必要です。ネットに接続されていないノートパソコンの場合や IT サ ポートや IT インフラがすぐに利用できないときなどの非常の使用にお勧めです。

#### Epi Info 7 Setup 版

"Program Files"フォルダなどに Epi Info 7 をインストールする従来のセットアップ方法 です。インストールには、パソコンの管理権限が必要です。また、Microsoft System Center コンフィギュレーションマネージャを使用しているユーザーに対して、ネットワーク管理 者は、Epi Info 7 のアップデートやパッチを含む集中管理を行なう事が出来ます。中央に管 理された IT 環境 (PC 実習室など) にインストールするのにお勧めです。

# Epi Info ™7 のアップグレード

Epi Info 7 は時間の経過とともに機能が追加される全く新しいソフトです。しかし、ソフトに追加される機能すべてを待つ必要はなく、利用可能な機能を活用することができます。 Epi Info 7 には、Microsoft Windows Update に似たアップデート機能があります。これは、 アップデートが利用可能な場合にはソフトによりユーザーに通知し、再インストールせず にアップデートすることができます。最新版は、Ver. 7.1.5 (Mar. 19, 2015)です。

# Epi Info 7 のダウンロード方法

1. CDC Epi Infoの HP <u>http://www.cdc.gov/epiinfo</u>にアクセスします。

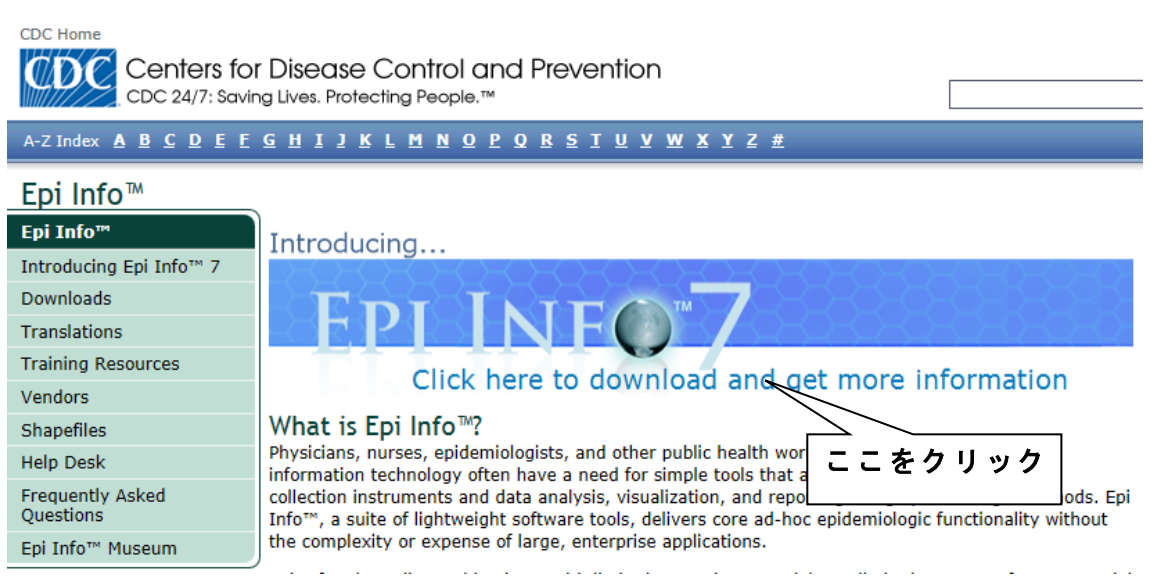

2. "Click here to download and get more information"をクリックすると"Introducing Epi Info 7"というページに移動します。

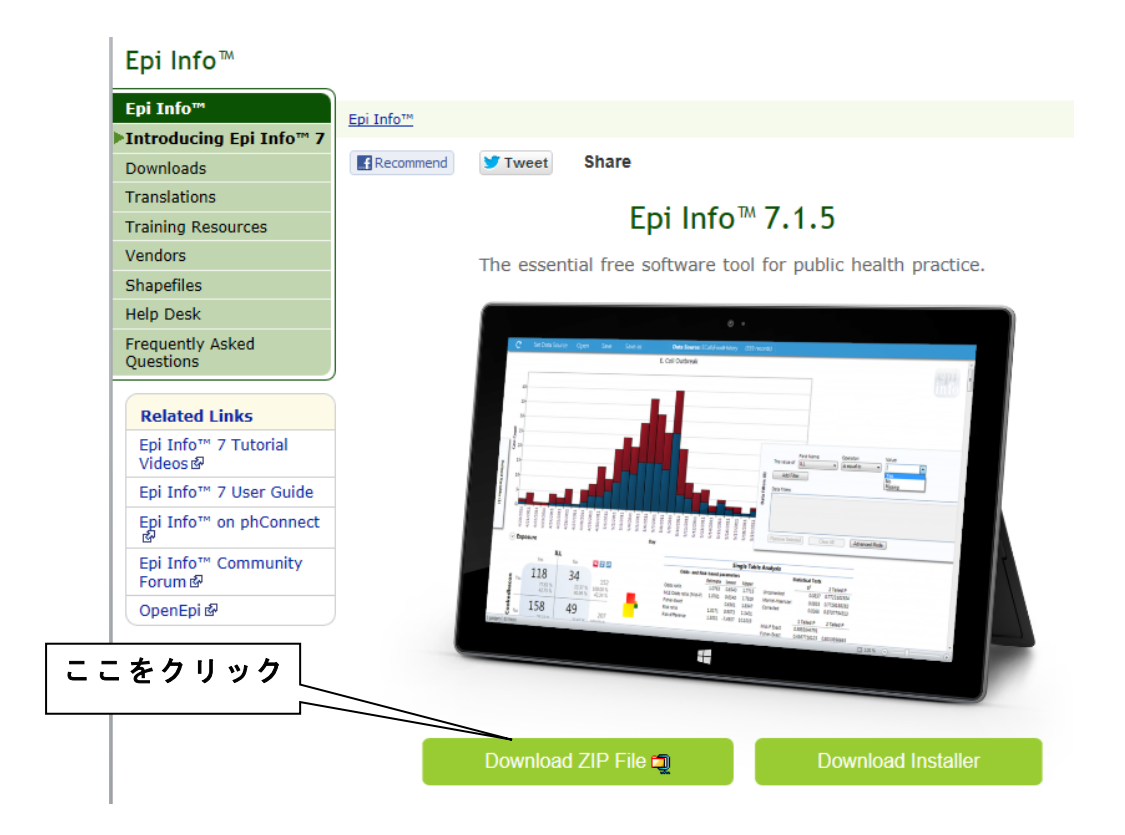

3. "Download Link"の下にあるボタン

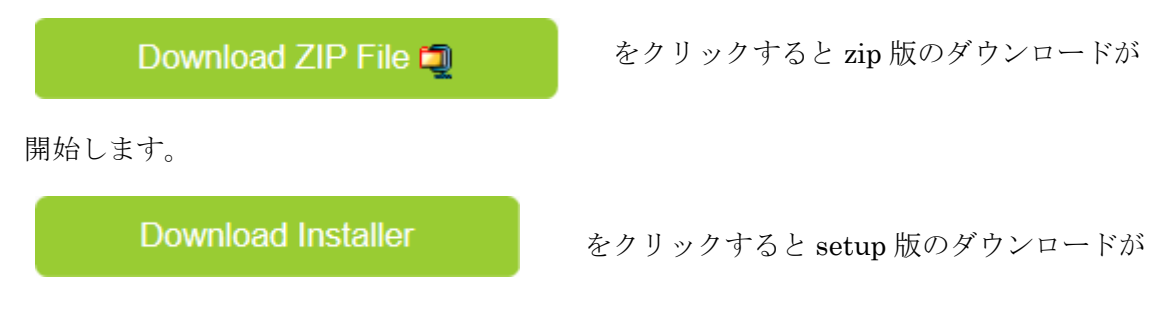

開始します。

## Epi Info 7 ZIP 版のインストール

1. "Epi\_Info\_7.zip"をダウンロードしたフォルダを開いて下さい。

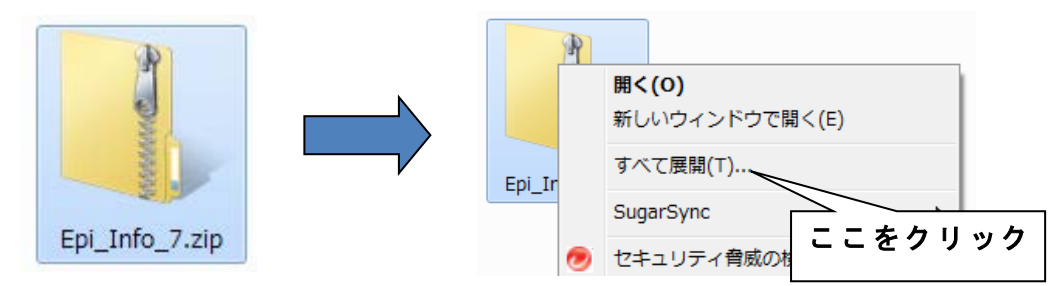

2. "Epi\_Info\_7.zip"のアイコン上で右クリックし、"すべて展開(T)"を選択すると、次の画 面が開きます。

| ○ ▲ 圧縮 (ZIP 形式) フォルダーの展開 |             |
|--------------------------|-------------|
| 展開先の選択とファイルの展開           |             |
| ファイルを下のフォルダーに展開する(F):    |             |
| E⊧¥<任意のフォルダ>¥Epi_Info_7  | 参照(R)       |
| ⑦ 完了時に展開されたファイルを表示する(H)  |             |
|                          | 展開(E) キャンセル |

3. "ファイルを下のフォルダーに展開する(F):"に展開する場所を入力し、"展開"ボタンを クリックします。展開するフォルダーは"参照(R)"ボタンを押して、選択する事も出来ます。 展開するフォルダは USB メモリなどでも可能です。

<sup>※ &</sup>quot;展開"は Windows の機能で行なわずに、専用のソフト(Lhapluse など)で行なう事も 可能です。

4. 展開が終わると自動的に、展開したフォルダ("Epi Info 7"フォルダ)の中身が表示されます。フォルダの中には、"Epi Info 7"というフォルダと"Launch Epi Info 7.exe"というファイルがあります。これでインストールは完了です。

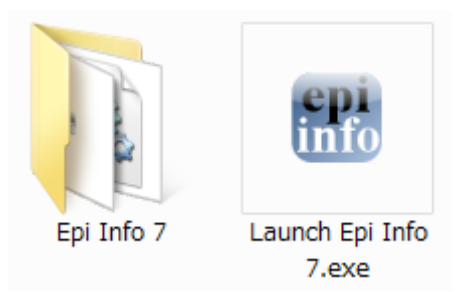

5. "Launch Epi Info 7.exe"をダブルクリックすると、Epi Info 7 が起動します。展開した フォルダ("Epi Info 7"フォルダ)を USB メモリ等に入れておくと、自分のパソコンが無 くても、Epi Info 7 による解析を行なうことが出来るようになります。

※ Windows の環境によっては、警告が表示されますが、"実行"ボタンを押して下さい。

| 開いているファイル - セキュリティの警告 |                                                                                                    |
|-----------------------|----------------------------------------------------------------------------------------------------|
| 50771                 | 「ルを実行しますか?                                                                                               |
|                       | 名前:<br>発行元: <u>CDC</u><br>種類: アプリケーション<br>発信元: <b>ま</b> 行(B) をおいたり                                       |
| 7 حرم ی               | ァイル開く前に常に警告する( <u>W</u> )                                                                                |
| Ì                     | インターネットのファイルは役に立ちますが、このファイルの種類はコンピューターに問<br>題を起こす可能性があります。 信頼する発行元のソフトウェアのみ、 実行してくださ<br>い。 <u>危険性の説明</u> |

Epi Info<sup>™</sup> Setup 版のインストール

1. "EI7\_Setup.exe"をダウンロードしたフォルダを開きます。

2. "EI7\_Setup.exe"をダブルクリックして下さい。

※ この時、Windows 環境によっては、警告がでますが、"実行" ボタンを押して下さい。

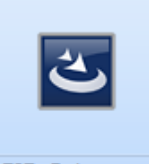

EI7\_Setup.exe

| 開いている          | ファイル - セキュリティの警告                                                                                         |
|----------------|----------------------------------------------------------------------------------------------------|
| このファイルを実行しますか? |                                                                                                    |
|                | クサ<br>発行元: <u>CDC</u><br>種類: アプリケーション<br>ディョッ<br>実行( <u>R</u> ) キャンセル                                    |
| <b>2</b> 07    | ☞イル開く前に常に警告する(₩)                                                                                         |
| 1              | インターネットのファイルは役に立ちますが、このファイルの種類はコンピューターに問<br>題を起こす可能性があります。 信頼する発行元のソフトウェアのみ、 実行してくださ<br>い。 <u>危険性の説明</u> |

3. インストーラーが起動します。"NEXT>"をクリックして、次の画面に映ります。

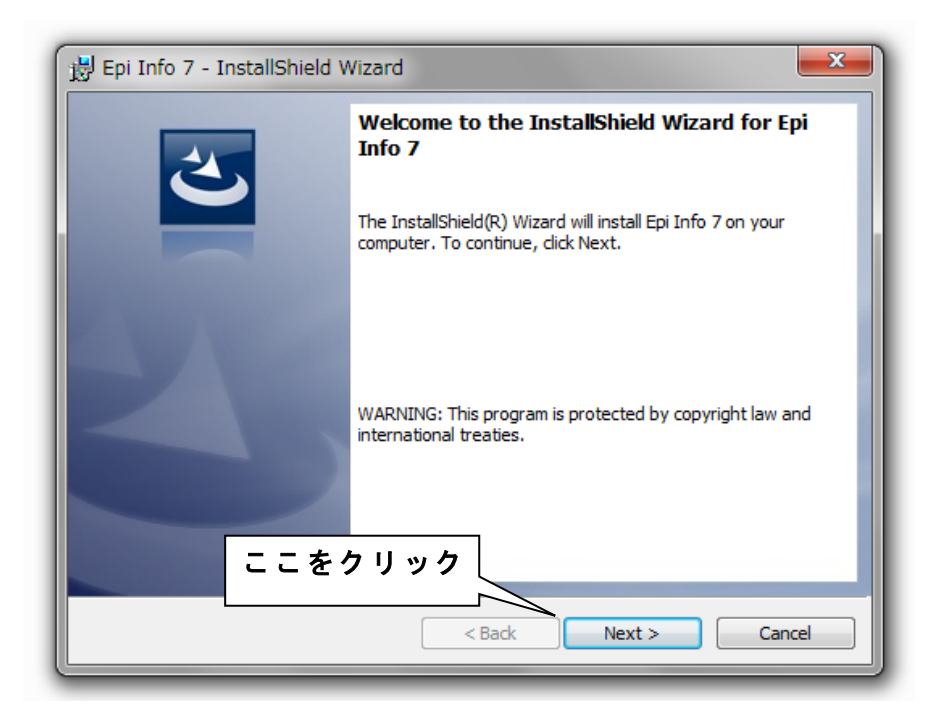

4. インストールの確認が表示されます。問題無ければ、"Install"をクリックします。※ Windows 環境によっては警告が表示されますが、インストール継続を選択して下さい。

| 😸 Epi Info 7 - InstallShield Wizard                                                                            |
|----------------------------------------------------------------------------------------------------|
| Ready to Install the Program    The wizard is ready to begin installation.                                     |
| Click Install to begin the installation.                                                                       |
| If you want to review or change any of your installation settings, dick Back. Click Cancel to exit the wizard. |
| InstallShield<br>< Back<br>③ Install<br>Cancel                                                                 |

5. インストール状況が表示された後に、インストール完了画面が表示されます。"Finish" をクリックすると、インストーラーが閉じます。キーボード Windows ボタンを雄などして、 Epi Info 7 がプログラムに登録されているのを確認して下さい。

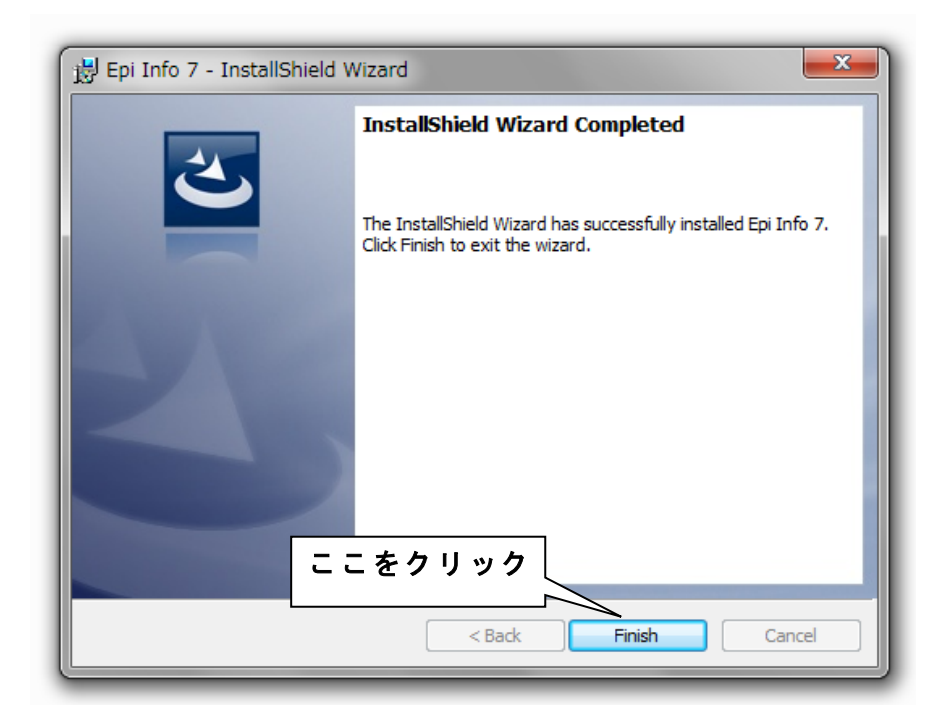

## Epi Info 7版 StatCalc によるオッズ比の計算

- 1. Epi Info 7 を起動します(ZIP版・Setup版のどちらでも構いません)。
- 2. メニューバーから"StatCalc"を選択し、"Tables  $(2 \times 2, 2 \times n)$ "をクリックします。

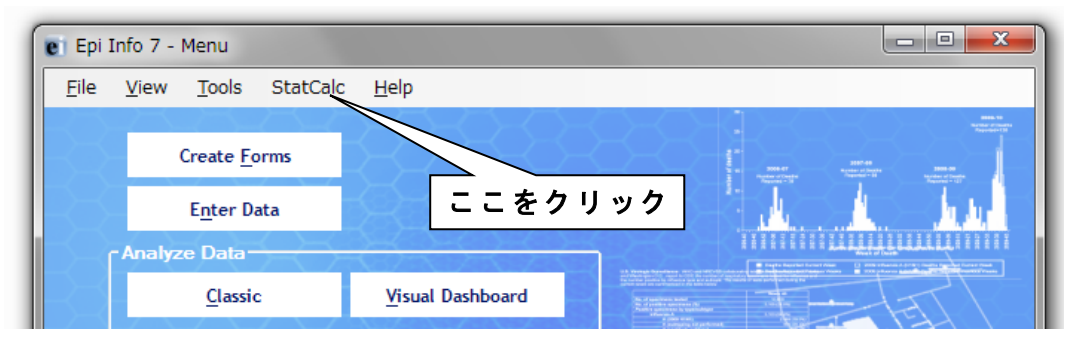

3. Epi Info 7版 StataCalc が別ウインドウで開きます。

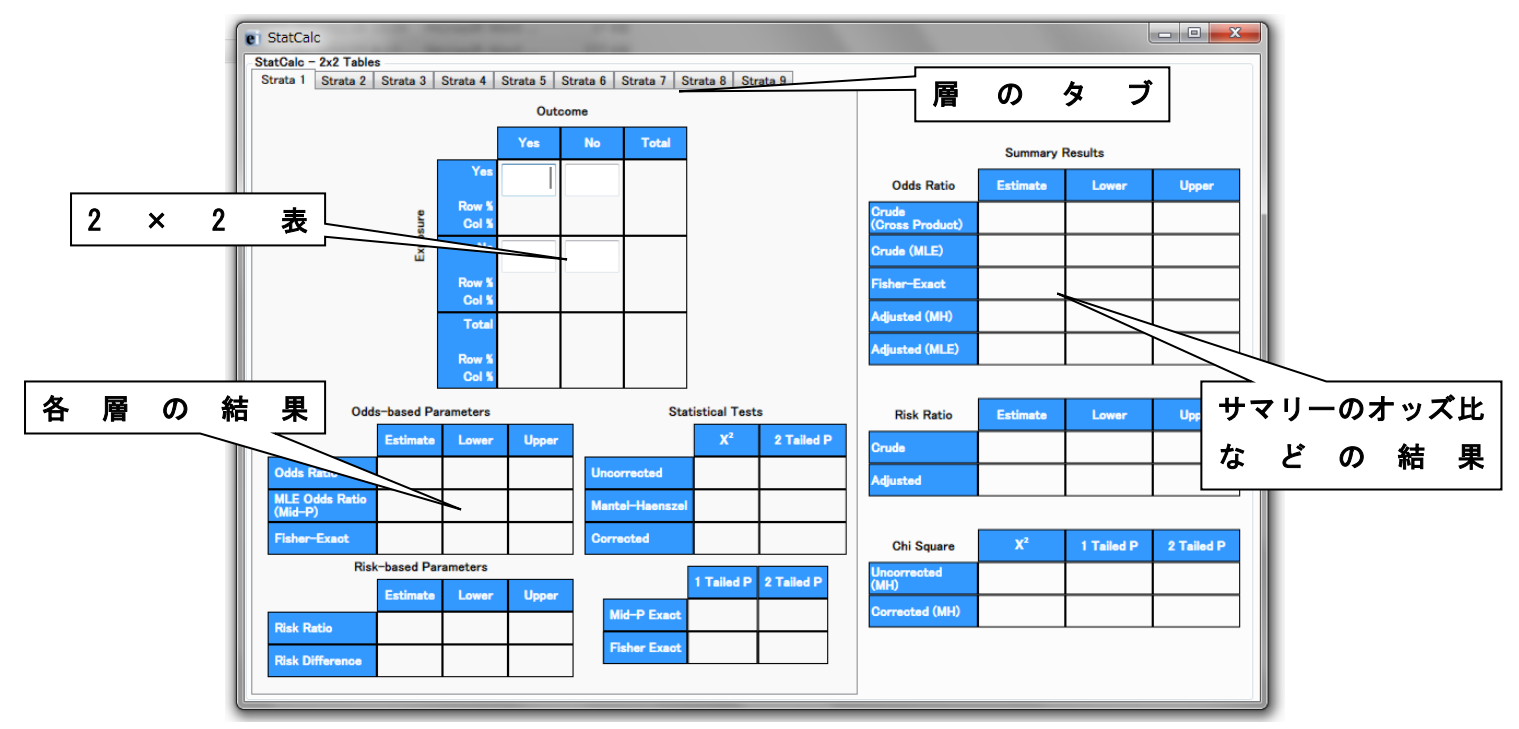

- 4.上にStarata1~9までの層のタブがありますので、各層の2×2表に数字を入力します。
- 5. 1つの層の結果は、2×2表のすぐ下に表示されます。
- 6. サマリーのオッズ比は、ウインドウの右部分に表示されます。
- ※ Visual Dashboard 上にも StatCalc を貼り付ける事が出来ます。
  Visual Dashboard 上で右クリックすると、"Add StatCalc calculator"が出てきますので、それをクリックすると StatCalc を貼り付ける事が出来ます。使用方法は、StatCalc 単独で使用する場合と同じです。